## 【 Cookie の削除手順 】

(1) iPhone または iPad の「設定」>「Safari」を選択します。

| KR | • | ••000 ;    | au <b>?</b><br>蚕託 | 11:46<br>設定 | ® 7 O | 53% |
|----|---|------------|-------------------|-------------|-------|-----|
|    |   | <b>Ø</b>   | Safari            |             |       | >   |
|    |   | 5          | ミュージッ             | ック          |       | >   |
|    |   | <b>***</b> | ビデオ               |             |       | >   |

## (2)「Safari」の一番下にある「詳細」を押します。

| ••○○○ au 奈                                           | 11:46  | @ <b>1</b> @ 53% 🔳 |  |  |  |  |  |
|------------------------------------------------------|--------|--------------------|--|--|--|--|--|
| く設定                                                  | Safari |                    |  |  |  |  |  |
| COOMC C / H / / DICAL PJ /                           |        |                    |  |  |  |  |  |
|                                                      |        |                    |  |  |  |  |  |
| モバイルデータ通信を使ってiCloudからオフライン<br>表示用のリーディングリスト項目を保存します。 |        |                    |  |  |  |  |  |
| 詳細                                                   |        | >                  |  |  |  |  |  |
|                                                      |        |                    |  |  |  |  |  |

(3)「Web サイトデータ」を押すと、過去に利用された Web サイトのドメイン一覧が表示されます。

| ●●○○○ au 奈 | 11:46 | @ <b>1</b> @ 53% 🔳 |
|------------|-------|--------------------|
| 🗙 Safari   | 詳細    |                    |
|            |       |                    |
| Webサイトデ    | ータ    | >                  |
|            |       |                    |
| JavaScript |       |                    |

(4) ドメイン一覧から「qhit. net」を探します。

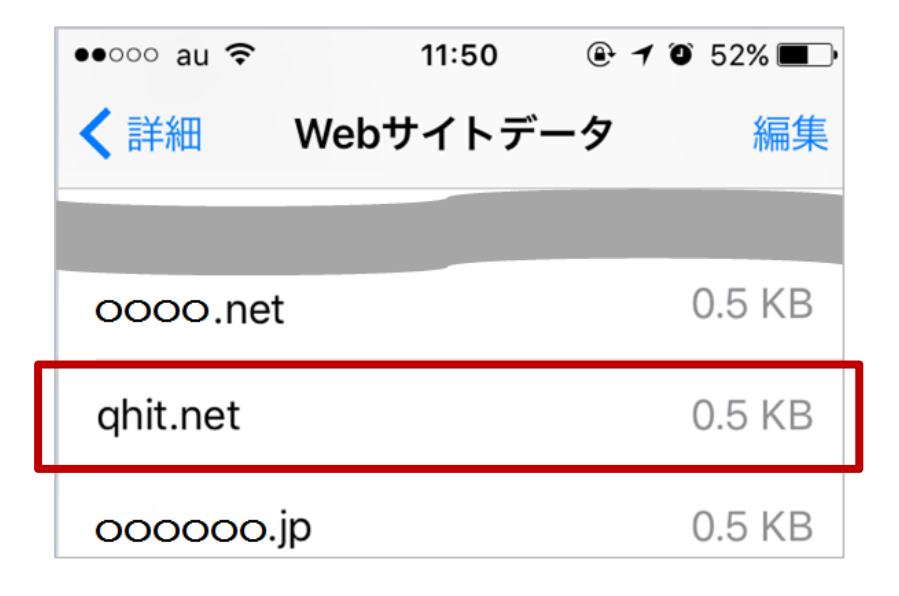

(5) 画面右上の「編集」を押すると赤い丸が表示されます。「qhit.net」を選択して「削除」を押します。

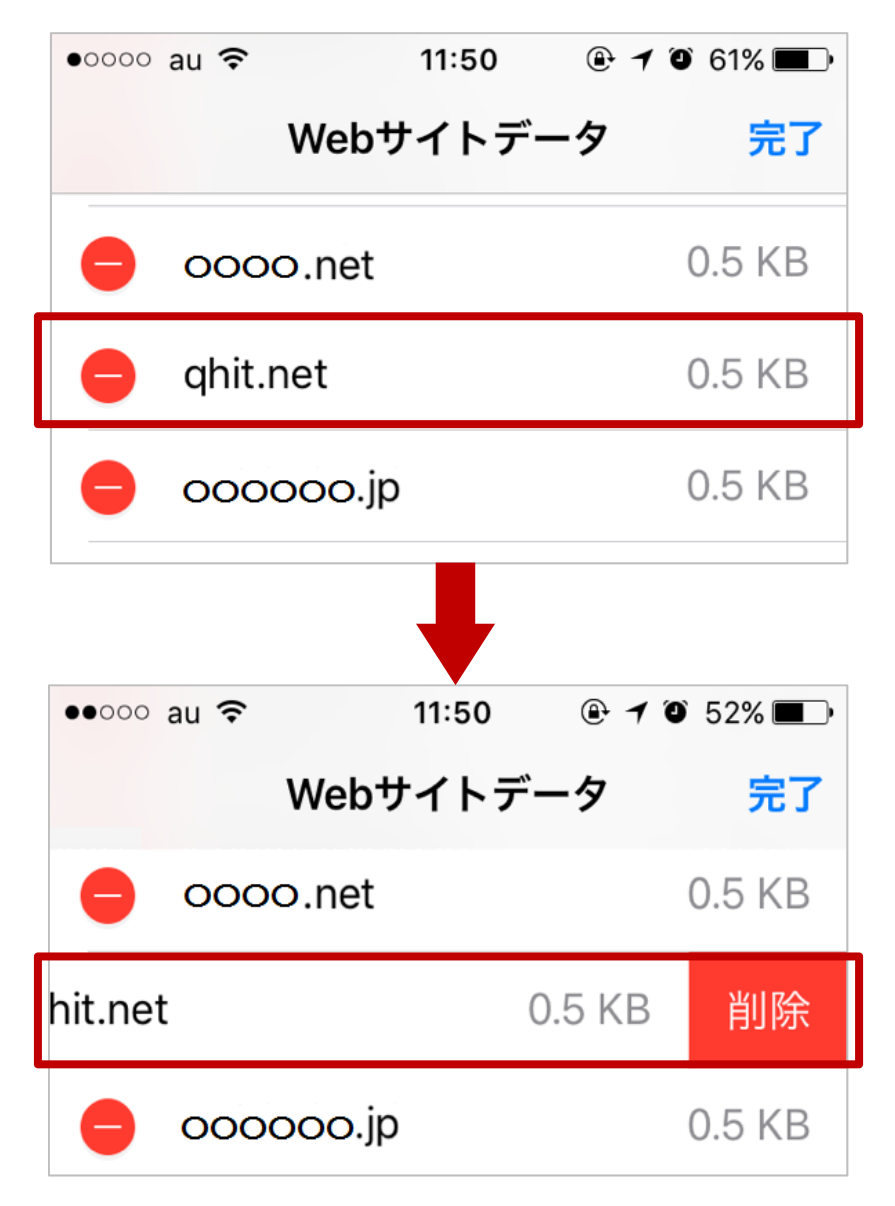

(6) 画面右上の「完了」を押すと Cookie は削除されます。

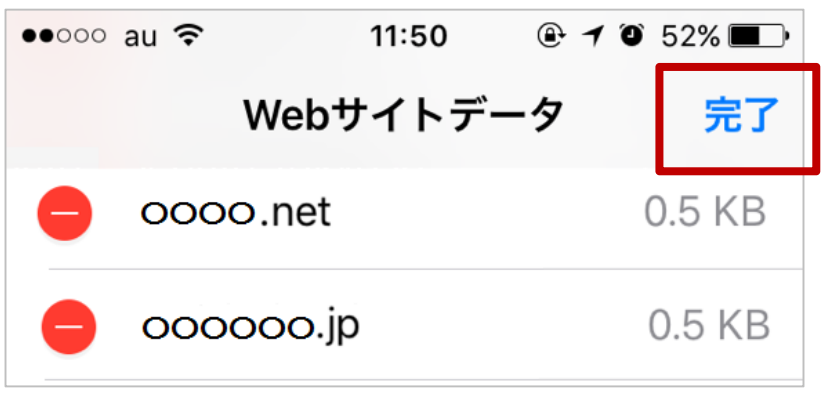